# Mailstore 使用说明

#### ● 安装设置 mailstore

在安装完 mailstore 后, mailstore 带有 2 个插件和一个配置的快捷方式, 如图:

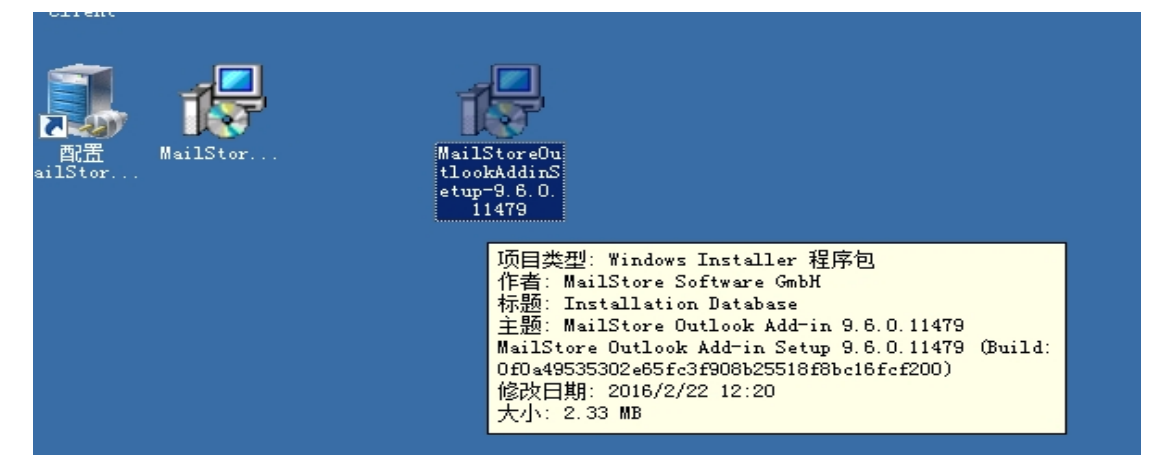

将 mailstore client 插件在客户端 安装,此客户端支持普通用户和 管理员登录,管理员可以进行管理操作,但无法在 mac os 上安装使 用,可以将其安装在 Microsoft server 服务器上:

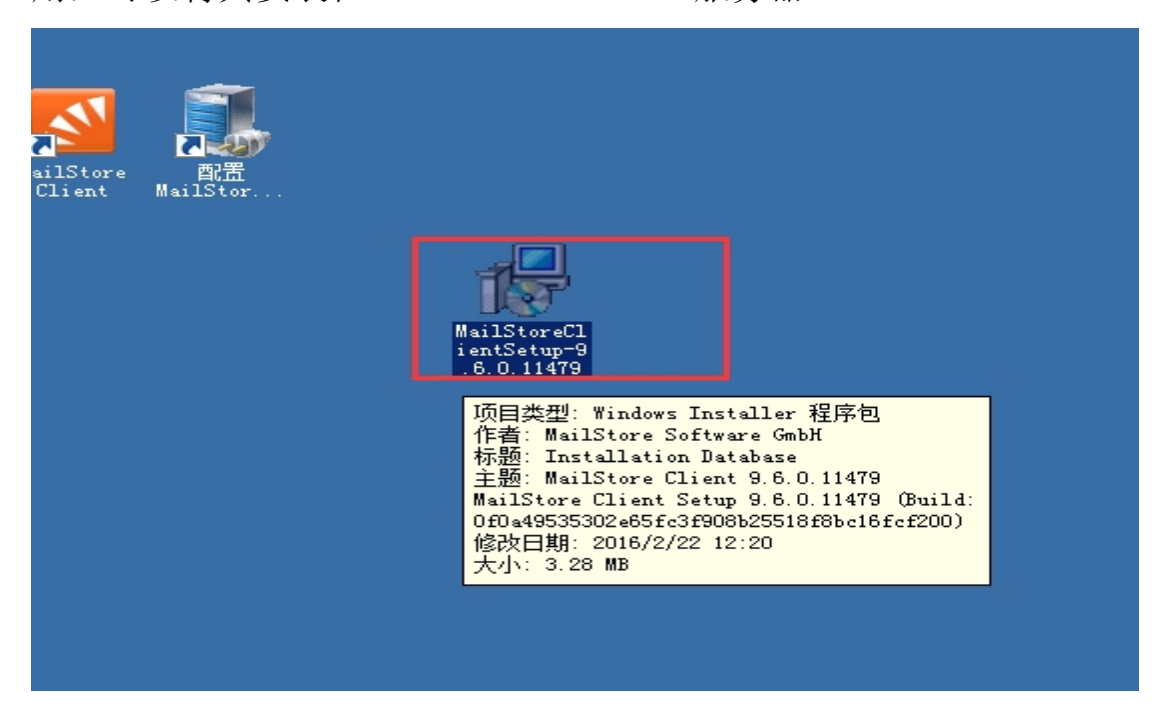

安装完成后,我们已经在 mdaemon 中创建了一个账户名为 test@mailstore.cn,密码为 000000 的账户以供测试。 首先登陆 mailstore 软件,管理员账户名为 admin,密码为 000000, (用户可以凭邮箱和密码登录)登陆打开软件后需存档账户 "test"的邮件,如图所示:

在开始页面中点击存档电子邮件:

| <ul> <li>⑦ 开始页面</li> <li>② 我的档案</li> <li>○ 其他档案(受限访问)</li> </ul>   | MAIL<br>ST |                                   |                                                                      |
|--------------------------------------------------------------------|------------|-----------------------------------|----------------------------------------------------------------------|
| <ul> <li>▶ ▶ 搜索电子邮件</li> <li>④ 存档电子邮件</li> <li>④ 导出电子邮件</li> </ul> | 快速访问       | 仪表板                               |                                                                      |
| <ul> <li>● 近期结果</li> <li>▲ 管理工具</li> <li>▶ ○ 用白石時期</li> </ul>      | 存档电子邮件     | 服务器名称服务器操作系统                      | iZ28qwwdxwzZ<br>Microsoft Windows Server 2008 R2 Enterprise (64-bit) |
| <ul> <li>▷ □ 合规性</li> <li>▷ □ 存储</li> </ul>                        | 搜索电子邮件     | 服务器处理器 / 内存<br>Disk (C:\)<br>服务版本 | Intel(R) Xeon(R) CPU E5-2650 v2 @ 2.60GHz / 2.00 GB<br>              |
| ▷ 🞑 管理 API<br>▷ 🞑 杂项                                               |            | 邮件<br><u> 休</u> 您的支持合同只干 2016/3   | 3/10 至刘娟帛。                                                           |
|                                                                    | 管理工具       | 存档                                | 284 封邮件                                                              |
|                                                                    |            | 档案存储区 教筆<br>目前档案存储区<br>合规性        | 1<br>2016-07                                                         |
|                                                                    |            | ※대표모 3고까하 구나?                     | **                                                                   |

因为邮件服务器是 MDaemon, 所以选择电子邮件服务器时选择

MDaemon:

| <ul> <li>快速撥索 admin 的档案 搜索</li> <li>● 开始页面</li> <li>● 我的档案</li> <li>● 其作档案(受限访问)</li> <li>● 是 教命, 子邮件</li> <li>● 异生地子邮件</li> <li>● 异生地子邮件</li> <li>● 异生地子邮件</li> <li>● 「近期结果</li> <li>● 質買工具</li> </ul> | 2 A B B C C C C C C C C C C C C C C C C C | 年档任务已存为配置文件。 ●除品置文件石<br>若転<br>「加建配置文件<br>电子邮件服务器 ▼ 电子邮件客户帧<br>↓ Bicrosoft Exchange<br>G GogLe Apps<br>◇ 28 wdga                                                                    | ○ 电子邮件           | .子邮件。<br>¥文件 ▼     |  |
|----------------------------------------------------------------------------------------------------|-------------------------------------------|----------------------------------------------------------------------------------------------------|------------------|--------------------|--|
| <ul> <li>▶ (二) 用户和特权</li> <li>▶ (二) 合规性</li> <li>▶ (二) 合规性</li> <li>▶ (二) 存储</li> <li>▶ (二) 存储</li> <li>▶ (二) 奈顷</li> </ul>                                                                             |                                           | <ul> <li>● Att-W H Musseon</li> <li>● Att-W H Musseon</li> <li>● Kerio Connect</li> <li>■ IceWarp Mail Server</li> <li>● MullStore Frozy</li> <li>● 其它采用 IMAP/FOP3 的服务器</li> </ul> | 执行<br>Y8/5 11:30 | <u>上次结果</u><br>已成功 |  |

之后可以选择导入多个 mdaemon 邮件账户,也可以选择一个:

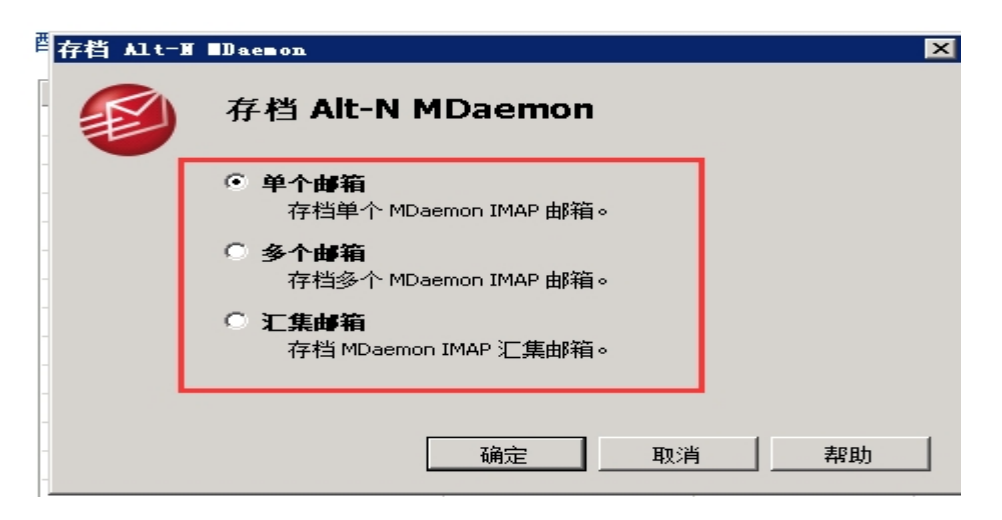

这里只需存档"test"账户,所以选择"单个邮箱",之后填写相关 信息:

| ∎ailStore Server                          | ×    |
|-------------------------------------------|------|
| 存档 MDaemon 邮箱                             |      |
| 设置                                        |      |
| 请配置对 MDaemon 邮箱 的访问。                      |      |
|                                           |      |
| 电子邮件地址: test@mailstore.cn                 |      |
| 主机:                                       |      |
| 访问通道: IMAP 💌                              |      |
| 用户名: test@mailstore.cn                    |      |
| 密码: ● ● ● ● ● ● ● ● ● ● ● ● ● ● ● ● ● ● ● | 测试   |
| 株理立めまくコント                                 |      |
|                                           | 1    |
|                                           | ·· _ |
|                                           |      |
|                                           |      |
|                                           |      |
|                                           |      |
|                                           |      |
| 取消         <返回                            | 帮助   |

然后可以测试一下:

| ∎ailStore S | erver      |                   |      | ×  |
|-------------|------------|-------------------|------|----|
|             | 存档 MDa     | emon 邮箱           |      |    |
|             | 设置         |                   |      |    |
|             | 请配置对 MDaer | mon邮箱的访问。         |      |    |
|             |            |                   |      |    |
|             | 电子邮件地址:    | test@mailstore.cn |      |    |
|             | 主机:        | mail.mailstore.cn |      |    |
|             | 访问通道:      | IMAP 💌            |      |    |
|             | 用户名:       | test@mailstore.cn |      |    |
|             | 密码:        | •••••             |      | 测试 |
|             |            |                   |      |    |
|             | 特殊文件夹(     | 可选)               | ·    |    |
|             | i∎ailStore | ×                 |      |    |
|             | -          |                   |      |    |
|             | U 95       | 可成功地建立连接。         |      |    |
|             |            |                   |      |    |
|             |            | [ 确定]             |      |    |
|             |            |                   | ·,   |    |
|             |            | < 返回              | 前进 > | 帮助 |

点击前进后,可以对存档的邮箱账户进行设置:

|         | ∎ailStore S | erver 🔀                      | < |
|---------|-------------|------------------------------|---|
| I min I | Ø           | 存档 MDaemon 邮箱<br>高级设置        |   |
|         |             | 请配置对 MDaemon 邮箱 的访问。         |   |
|         |             |                              |   |
| Ì       |             | 文件本                          |   |
| э.      |             | □ 全部电子邮件文件夹 …                |   |
|         |             |                              |   |
|         |             | 筛选条件。                        |   |
|         |             | 🖂 🔽 也存档未读邮件                  |   |
|         |             | 🧮 🔲 仅存档早于以下日期的邮件:            |   |
|         |             | О 日期: 🛛 🛛 🖸 🖸 🖸 О:00 📑 🗖 Отс |   |
|         |             | ○ 范围: 1 月                    |   |
|         |             |                              |   |
|         |             |                              |   |
|         |             | 💢 从不删除 MDaemon 邮箱 中的邮件。      |   |
|         |             | 法控                           |   |
|         |             | → 招助す: 300 秒)                |   |
|         |             |                              |   |
|         |             |                              |   |
|         |             | 取消 く返回 前进 オ助                 |   |
|         |             |                              |   |

创建一个 <u>test@mailstore.cn</u>的新用户,点击"前进":

|   | ∎ailStore | Server                                        |
|---|-----------|-----------------------------------------------|
| _ |           | 存档 MDaemon 邮箱                                 |
| 붛 |           | 目标档案                                          |
| - |           | 每位用户在 MailStore 中都有自己的档案。请选择为这些电子邮件使用<br>的档案。 |
| 2 |           | 登录名<br>                                       |
| - |           | ailStore X<br>(注) 请输入要添加用户的登录名。               |
| _ |           | test@mailstore.cn                             |
|   |           | 确定 取消                                         |
| _ |           |                                               |
|   |           |                                               |
| _ |           | 创建一个新用户                                       |
|   |           |                                               |

之后便可成功完成"test"账户的存档:

| ∎ailStore S | erwer X                                                                    |
|-------------|----------------------------------------------------------------------------|
|             | 存档 MDaemon 邮箱                                                              |
|             | 您近乎完成                                                                      |
|             | MailStore 将按以下名称保存您的档案设置。您可随意多次地运行此存档<br>流程 - MailStore 会自动跳过已在档案中存储的电子邮件。 |
|             | 为您的设置输入名称: test@mailstore.cn via IMAP                                      |
|             | ☑ 单击完成后运行                                                                  |
|             | □ 在后台自动运行                                                                  |
|             |                                                                            |
|             | 取消 < 返回 完成 帮助                                                              |

可以在"test@mailstore.cn 的档案"中查看归档的邮件:

| <b>⊠∎</b> ailStore Server 9 - Shanghai Tunc                                                                                                    | an Information Technology Co.,                                                                                                    | Ltd.                                                 |
|----------------------------------------------------------------------------------------------------|----------------------------------------------------------------------------------------------------|------------------------------------------------------|
| 存档                                                                                                    | INBOX                                                                                                    |                                                      |
| 快速搜索 admin 的档案 搜索                                                                                                    | 排序方式:日期 从新                                                                                                    | 凯田 🛛 🔚 另存为 🤿 打印 🏦 在电子邮件中查找 🛸 Internet 标头 💲 邮件未源 🗡 删除 |
| <ul> <li>● 开始页面</li> <li>● 我的档案</li> <li>● 員 抱伯指案</li> <li>● admin@mailstore.cn 的档案</li> <li>● admin@mailstore.cn 的档案</li> <li>● dawiei@mailstore.cn 的档案</li> <li>● admin@mailstore.cn 的档案</li> <li>● admin@mailstore.cn 的档案</li> <li>● molecome@wince.re 的档案</li> <li>● molecome@wince.re 的档案</li> <li>● molecome@wince.re 的档案</li> <li>● molecome@wince.re 的档案</li> </ul> | Microsoft Office Outlook 2016     Microsoft Office Outlook 30,117,42     admin 2016     malstore test 9     admin 2016     malstore test 8     admin 2016     malstore test 7     admin 2016     malstore test 7     admin 2016     malstore test 7 |                                                      |
| ▲ () test@mailstore.cn 的档案<br>▲ () test@mailstore.cn                                                                                                    | mailstore test 5                                                                                                    | id是在测试您的帐户设置时,Microsoft Office Outlook 自动发送的电子邮件。    |
| <ul> <li>□ INBOX</li> <li>□ 已期除邮件</li> <li>□ 已期除邮件</li> <li>□ 授業电子邮件</li> <li>④ 存指电子邮件</li> </ul>                                                                                                    | admin     2016       mailstore test 3     2016       admin     2016       mailstore test 2     2016       admin     2016                                                                                                    | 18/5<br>18/5                                         |
| <ul> <li>→ 导出电子邮件</li> <li>● 近期结果</li> <li>▲ 管理工具</li> <li>▲ ● 田白和地和</li> </ul>                                                                                                    | mailstore test 1       mayining     2016       mailstore test99       mailstore test88                                                                                                    | 18/5                                                 |

在"存档电子邮件"页面,可以点击"命令"功能,设置"自动" 或者"手动"存档电子邮件:

| 配置文件名称                       | 上次执行           | 上次结果 |      |                         |            |
|------------------------------|----------------|------|------|-------------------------|------------|
| 🍘 test@mailstore.cn via IMAP | 2016/8/5 11:39 | 已成功  | Ð    | test@mailstore.cr       | i via IMAP |
| 🐎 🧐 多个 MDaemon 邮箱            | 2016/8/5 11:39 | 已成功  |      |                         |            |
|                              |                |      | 搁贵   | 1                       |            |
|                              |                |      |      | cest@mailstore.cn       |            |
|                              |                |      |      | 王部电于即针义针类<br>日标档案,admin | ŧ          |
|                              |                |      | -    |                         |            |
|                              |                |      |      | 属性                      | 命令 🔻       |
|                              |                |      | ä    | 运行                      |            |
|                              |                |      |      | 自动                      |            |
|                              |                |      | ~    | 手动                      |            |
|                              |                |      | a la | 剪切                      | Ctrl+×     |
|                              |                |      | - 📭  | 复制                      | Ctrl+C     |
|                              |                |      | 6    | 粘贴                      | Ctrl+V     |
|                              |                |      | ×    | <b>m</b> ll余            | Delete     |
|                              |                |      |      | <br>                    |            |
|                              |                |      |      | 里前谷…                    | F2         |
|                              |                |      |      | 更以所有者                   |            |

在"管理工具"-"用户"设置,双击 test@mailstore.cn 账户,对 账户进行设置,可以选择"集成 mailstore 型"和"目录服务",其 中"集成 mailstore 型"需要输入密码,然后添加电子邮件地址, 可以对账户的权限进行操作,如图:

| → 22 开始页面                            |             | test@mailstore.cn                    |
|--------------------------------------|-------------|--------------------------------------|
| 💫 我的档案                               |             | — <b>船</b> 信自                        |
| ⊿ 🦳 其他档案                             | 田白          | жна 25                               |
| ▷ 🦳 admin@mailstore.cn 的档案           |             | 登录名: j:est@mailstore.cn              |
| ▷ 🤪 chengyanliang@mailstore.cn 的档案   | 8 名用户       | 全名: test@mailstore.cn                |
| ▷ 🤪 daiwei@mailstore.cn 的档案          |             | 身份验证: 集成 MailStore 型 ▼ 密码…           |
| ▷ 🤪 mayiming@mailstore.cn 的档案        | 登录名称        |                                      |
| 🤪 mdaemon@mailstore.cn 的档案           | admi 🔒 admi |                                      |
| 🤪 mdaemon@yuncan.test 的档案            | L cher      | 集成(可选)                               |
| 🖌 🤪 test@mailstore.cn 的档案            | aiw 🕹       | LDAP DN 字符串:                         |
| 🔺 🦳 test@mailstore.cn                | 🚨 mayi      |                                      |
| inbox                                | 🚨 mda       | 电于邮件地址: Less@inaiscore.ch 用如 9 次降 目录 |
| 💫 已发送邮件                              | 👗 mda       | POP3 用户名: 用返号分离 目录                   |
| 🦳 已删除邮件                              | 🛎 testi     | <b>長</b> 成                           |
| ▷ 🔎 搜索电子邮件                           |             | レ 然子列 MailStore Server レ 声功変現        |
| 👍 存档电子邮件                             |             |                                      |
| 🐊 导出电子邮件                             |             |                                      |
| ④ 近期结果                               |             |                                      |
| ▲ 🕤 管理工具                             |             | ▶ 刪除电子邮件                             |
| ▲ 🔄 用户和特权                            |             | 文件来                                  |
| 🚨 用户                                 |             | Caltest@mailstore.cn 完全访问            |
| ■ 目录服务                               |             |                                      |
| ▲▲▲▲▲▲▲▲▲▲▲▲▲▲▲▲▲▲▲▲▲▲▲▲▲▲▲▲▲▲▲▲▲▲▲▲ |             | 明除                                   |
| ▷ 🦳 合规性                              |             |                                      |
| N 🕞 7=4+                             |             |                                      |

## ● Outlook 连接 mailstore

首先将 mailstore 中 "outlook"的插件安装到装有 outlook 的客户 端上, 然后打开 outlook 新建账户, 如图:

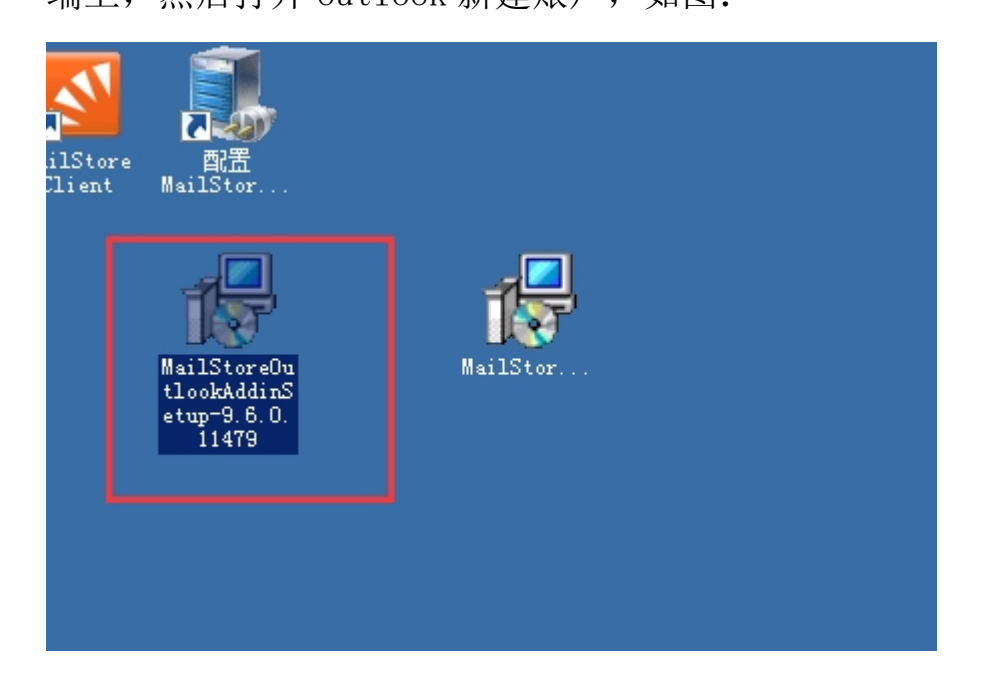

| 帐户设置                               | ×                      |
|------------------------------------|------------------------|
| 电子邮件帐户<br>您可以添加或删除帐户。可以选择某个帐户并更改   | 其设置。                   |
| 电子邮件 数据文件 RSS 源 SharePoint 列表 Inte | arnet 日历 已发布日历 通讯簿     |
| 📓 新建 (2) 🛠 修复 (2) 🚰 更改 (2) 🔮       | 设为默认值 @) 🗙 删除 @) 🔹 🗣   |
| 名称                                 | 类型                     |
| Outlook Connector for MDaemon      | MAPI(默认情况下从此帐户发送)      |
| chengwenwen@mailstore.cn           | POP/SMTP               |
| dawei@mailstore.cn                 | IMAP/SMTP              |
| mayımıng@mailstore.cn              | IMAF/SMIF<br>THAD/SHTD |
| adminemailstore. ch                | IMAR/Smir              |
|                                    |                        |
|                                    |                        |
|                                    |                        |
|                                    |                        |
|                                    |                        |
|                                    |                        |
|                                    |                        |
|                                    |                        |
|                                    |                        |
|                                    |                        |
|                                    | (美闲С)                  |

| n新电子邮件帐户                                                                          |    |
|-----------------------------------------------------------------------------------|----|
| 选择电子邮件服务                                                                          | Ť  |
| Microsoft Exchange、POP3、IMAP 或 HTTP(M)<br>连接到 Internet 服务提供商(ISP)提供的电子邮件帐户或您所在组织的 |    |
| Microsoft Exchange 服务器。<br>② <b>其他 (Q)</b><br>连接以下服务器类型。                          |    |
| Fax Mail Transport<br>Outlook Connector for MDaemon 3.6<br>Outlook 手机信息服务         |    |
|                                                                                   |    |
|                                                                                   |    |
|                                                                                   |    |
| (<上一步 ®) 下一步 @) >                                                                 | 取消 |

直接选择"手动配置服务器设置或其他服务器类型",然后"下一步":

| 忝加新电子邮件帐户                                                                                                    |                                                                                                    |                        |                   | X      |
|----------------------------------------------------------------------------------------------------|----------------------------------------------------------------------------------------------------|------------------------|-------------------|--------|
| 自动帐户设置                                                                                                    |                                                                                                    |                        |                   | × ×    |
| 您的姓名(1):                                                                                                    | 示例: Barbara Sankovic                                                                                                    |                        |                   |        |
| 电子邮件地址(2):                                                                                                    | 示例: barbara@contoso.com                                                                                                    |                        |                   |        |
| 密码 (2) :<br>重新離入密码 (2) :                                                                                                    | 键入您的 Internet 服务提供商                                                                                                    | 提供的密码。                 |                   |        |
| ☑手动配置服务器设计                                                                                                    | 青或其他服务器类型(10)                                                                                                    |                        |                   |        |
|                                                                                                    |                                                                                                    | KE                     | —步®)下—步®)>        | 取消     |
|                                                                                                    |                                                                                                    |                        |                   |        |
| 泰加新电子邮件帐户                                                                                                    |                                                                                                    |                        |                   |        |
| 添加新电子邮件帐户<br>选择电子邮件服务                                                                                                    |                                                                                                    |                        |                   | ×<br>× |
| 泰加新电子邮件帐户<br>选择电子邮件服务<br>③ Interna<br>连接到                                                                                                    | ••• <b>电子邮件 (I)</b><br>POF、IMAF 或 HTTP 服务器以发送利                                                                                                    | 口接收电子邮件。               |                   | ×<br>č |
| 参加新电子邮件帐户<br>选择电子邮件服务<br>◎ Interne<br>注接到<br>◎ Micross<br>注接到                                                                                                    | •• <b>电子邮件 (I)</b><br>POP、IMAP 或 HTTP 服务器以发送利<br>• <b>ft Exchange (M)</b><br>Microsoft Exchange 以访问电子邮                                                                     | □接收电子邮件。<br>件、日历、联系人、/ | 6真以及语音邮件。         | ×      |
| 添加新电子邮件帐户 选择电子邮件服务 ● Internative 法接到 ○ Microsolic 法接到 ○ 其他(Q) 正接以下                                                                                                    | • <b>t 电子邮件 (I)</b><br>POP、IMAP 或 HTTP 服务器以发送利<br>• <b>ft Exchange (M)</b><br>Microsoft Exchange 以访问电子邮<br>~服务器类型。                                                         | □接收电子邮件。<br>件、日历、联系人、^ | 传真以及语音邮件。         | ×      |
| 参加新电子邮件帐户<br>送择电子邮件服务<br>● Interna<br>连接到<br>● Micross<br>注接到<br>● 算他 (0)<br>注接以下<br>Fax Mai<br>Outlool<br>Outlool                                                                                                    | et <b>电子邮件 (1)</b><br>POF、IMAF 或 HTTF 服务器以发送利<br><b>oft Exchange (M)</b><br>Microsoft Exchange 以访问电子邮<br>S服务器类型。<br>1 Transport<br>: Connector for MDaemon 3.6<br>: 手机信息服务 | □接收电子邮件。<br>件、日历、联系人、< | <b>货</b> 真以及语音邮件。 | L<br>X |
| 添加新电子邮件帐户 选择电子邮件服务 ● International State (Construction) ● Microssed 注接到 1 ● Microssed ● 其他 (0) > 注接以下 Fax Mai Outlood Outlood Outlood                                                                                                    | et <b>电子邮件 (1)</b><br>POP、IMAP 或 HTTP 服务器以发送利<br><b>oft Exchange (U)</b><br>Microsoft Exchange 以访问电子邮<br>(服务器类型。<br>1 Transport<br>: Connector for MDaemon 3.6<br>: 手机信息服务 | □接收电子邮件。<br>件、日历、联系人、⁄ | 後真以及语音邮件。         | ×      |
| 参加新电子邮件帐户     送择电子邮件服务     送择电子邮件服务           ● Internat              注接到「            ● Microsol             注接到「           ● Microsol             注接到「           ● Microsol             注接到「           ● Microsol             ご注接到「           ● Telenation           ごを注意           ● J体(0)           注接以下           Fax Mai           Outlood           Outlood | et <b>电子邮件 (I)</b><br>POF、IMAF 或 HTTF 服务器以发送利<br><b>oft Exchange (M)</b><br>Microsoft Exchange 以访问电子邮<br>S服务器类型。<br>1 Transport<br>c Connector for MDaemon 3.6<br>: 手机信息服务 | □接收电子邮件。<br>件、日历、联系人、< | 送真以及语音邮件。         |        |

## 填写信息, 然后点击"其他设置":

| 添加新电子邮件帐户                            | Comparison of the local distribution of the local distribution of the | ×                            |
|--------------------------------------|----------------------------------------------------------------------------------------------------|------------------------------|
| Internet <b>电子邮件设置</b><br>这些都是使电子邮件帐 | 户正确运行的必需设置。                                                                                                    |                              |
| 用户信息                                 |                                                                                                    | 测试帐户设置                       |
| 您的姓名(2):                             | test                                                                                                    | 填写完此这些信息之后,建议您单击下面的按钮进       |
| 电子邮件地址 (2):                          | test@mailstore.cn                                                                                                    | 11-147/2014。(盖安内绍注接)         |
| 服务器信息                                |                                                                                                    |                              |
| 帐户类型(A):                             | IMAP                                                                                                    | 则叫账户设置[[]]                   |
| 接收邮件服务器(I):                          | mail.mailstore.cn                                                                                                    |                              |
| 发送邮件服务器(SMTP)@):                     | mail.mailstore.cn                                                                                                    |                              |
| 登录信息                                 |                                                                                                    |                              |
| 用户名 (U):                             | test@mailstore.cn                                                                                                    |                              |
| 密码(E):                               | ****                                                                                                    |                              |
| 🔽 ì                                  |                                                                                                    |                              |
| 要求使用安全密码验证 (S                        | PA)进行登录 @)                                                                                                    | [其他设置 @)]                    |
|                                      |                                                                                                    | < 上一步 (B) 下一步 (B) > 取消<br>取消 |

然后选择"发送服务器",选择"使用与接收邮件服务器相同的设

置":

| Internet 电子邮件设置 |                  |               |                |         |  |    |
|-----------------|------------------|---------------|----------------|---------|--|----|
| 常规              | . 文件夹            | 发送服务器         | 连接             | 高级      |  |    |
| V               | <u> </u>         | S器(SMTP)要求    | <u> 会证 (0)</u> |         |  |    |
|                 | ◉ 使用与接<br>◎ 烝寻庙田 | 收邮件服务器框<br>α) | 同的设计           | ۳.<br>۳ |  |    |
|                 | ● 豆來夜冊<br>用户名 0  |               |                |         |  |    |
|                 | 密码(E):           |               |                |         |  |    |
|                 |                  | ☑ 记住密码        | 9 (R)          |         |  |    |
|                 | 要求3              | F全密码验证 (SI    | ?A) (Q)        |         |  |    |
|                 |                  |               |                |         |  |    |
|                 |                  |               |                |         |  |    |
|                 |                  |               |                |         |  |    |
|                 |                  |               |                |         |  |    |
|                 |                  |               |                |         |  |    |
|                 |                  |               |                |         |  |    |
|                 |                  |               |                |         |  |    |
|                 |                  |               |                | 确定      |  | 取消 |

之后在"高级"设置中,将"接收服务器的(IMAP)"的端口修改成 "144",服务器上 mailstore 对应的端口就是"144",点击"确 定":

再点击"测试账户设置",完成测试即可:

| 限尸 | Q. | 直                 |                   |     |                 |             |
|----|----|-------------------|-------------------|-----|-----------------|-------------|
|    | 电  | 子邮件帐户             |                   |     |                 |             |
|    | ſ  | 测试帐户设置            |                   |     |                 |             |
| н  | 7  | 祝贺您!已完成所有测试。i     | 青单击"关闭"继续。        |     | 停止(S)           |             |
|    | _  | L                 |                   |     | 关闭(C)           |             |
| 8  | I  | 任务错误              |                   |     |                 | 23          |
|    |    | 任务                |                   | 状态  |                 | 米           |
|    |    | ✓ 登录到接收邮件服务器      | (IMAP)            | 已完成 |                 | 4           |
|    | Η  | ✔ 反达测讯电于邮件消息      | L.                | 已元成 |                 |             |
|    |    |                   |                   |     |                 | ■议您单击下面的按钮进 |
|    |    |                   |                   |     |                 | · 接)        |
|    |    | 电子邮件地址(E):        | test@mailstore.cn |     |                 |             |
|    |    | 服务器信息             |                   |     | 「珈琲帐 白没罟 (生)    |             |
| li |    | 帐户类型(A):          | IMAP              | -   | CANANO ALL COLO |             |
|    |    | 接收邮件服务器(I):       | mail.mailstore.cn |     |                 |             |
|    |    | 发送邮件服务器(SMTP)(O): | mail.mailstore.cn |     |                 |             |
|    |    | 登录信息              |                   |     |                 |             |
|    |    | 用户名(V):           | test@mailstore.cn |     |                 |             |
|    |    | 密码(P):            | жжжж              |     |                 |             |
|    |    | 🔽 ŭ               | 已住密码(R)           |     |                 |             |
|    |    | 🔲 要求使用安全密码验证 (Si  | PA)进行登录 (Q)       |     |                 | 其他设置(M)     |
|    |    |                   |                   |     | (8) (8) (8) (8) | -步 01) > 取消 |

最后点击"下一步",完成账户添加操作。

然后便可以在 outlook 中查看归档邮件:

| 收藏夹                                                                                                    | 搜索 INBOX                     | × - ۹      | MDaemon at mail.mailstore.cn [MDaemon@mailstore.cn]                                                                        |
|----------------------------------------------------------------------------------------------------|------------------------------|------------|----------------------------------------------------------------------------------------------------|
| 将您的收藏夹拖放全此处                                                                                                    | 排序字段: 日期                     | 由新到日 🗸 📤   | 单击此处可下载图片。为了帮助保护您的隐私,Outlook 禁止自动下载该邮件中的某些图片。                                                                              |
| <ul> <li>邮件文件夹</li></ul>                                                                                                    | admin<br>mailstore test 1    | 上午 11:21 で | 送送时间: 2016/8/5 (周五) 上午 10:35<br>地位 1. test@mailstore.cn                                                                    |
| ■ admin@mailstore.<br>■ admin@mailstore.                                                                                                    | mayiming<br>mailstore test99 | 上午 11:20 🖓 |                                                                                                    |
| B awei@mailstore. B awei@mailstore. B are applied and a second and a second an | mayiming<br>mailstore test88 | 上午 11:20 🖓 |                                                                                                    |
| B                                                                                                    | mayiming<br>mailstore test77 | 上午 11:20 🕅 | 水运使用 MDaemon ! 您的电子邮件管理员已为您创造了这个 MDaemon 电子邮件账户。此处提供<br>一体管理的由意体制。 都計使存在任命你的 MDaemon 由子邮件计算。                               |
| □ = test@mailstore<br>□ = test@mailsto                                                                                                    | mailstore test66             | 上年 11:19 🕅 | ※户信息:                                                                                                    |
|                                                                                                    | mailstore test55             | ±+ 11:19 ♥ | <ul> <li>金名: test</li> <li>电干的件地址: <u>test@mailstore.cn</u></li> <li>地位要名是, mail mailstore.cn (10.252-17.31)</li> </ul>    |
| □ <u>▶ 世代籍</u><br>□ <u>▶</u> 搜索文件夹                                                                                                    | mailstore test44             | £∓ 11:19 Ÿ | <ul> <li>Web 部件: <u>http://mail.mailstore.on</u></li> <li>登示。<u>test@mailstore.on</u></li> <li>中示血、联系中的由于本価性標準系</li> </ul> |
|                                                                                                    | mailstore test33             | LF 11:19 V | 2011年1月1日1日日日日<br>1913年                                                                                                    |

Outlook 中也可以直接点击"搜索档案",在连接上"mailstore" 后就可查看归档档案:

| 😡 test@mailstore.cn (1) 中的            | INBOX - Microsoft     | 连接到电子邮件档案 |                        | ×                     |
|---------------------------------------|-----------------------|-----------|------------------------|-----------------------|
| 文件(E) 编辑(E) 视图(V)                     | 前往(G) 工具(T)           |           |                        |                       |
| : 🗊 新建(N) 🔸 🎒 🎦 🗙                     | 😂 答复( <u>R</u> ) 🙈 全部 | 服务器名称:    | mail.mailstore.cn:8461 | ち通讯簿  ▼ 20 -          |
| ≝ <mark>⊴搜索档案</mark> 」                | 击 🍡                   | 身份验证:     | 标准身份验证                 | -                     |
| 邮件《                                   | 🗀 INBOX               | 用户名:      | test@mailstore.cn      | Mdaemon 由子邮件系统        |
| 收藏夹 ☆                                 | 搜索 INBOX              | 密码:       | •••••                  | e.cn [MDaemon@mailstc |
| 将您的收藏夹拖放至此处                           | 排序字段: 日期              |           | 🔲 记住密码                 | 您的隐私,Outlook 禁止自动下载该  |
| 邮件文件夹                                 | 🖻 Microsoft Offic     |           | 确定即                    | 消 35                  |
| ◎所有邮件项目 ▼                             | Microsoft Offic       |           |                        |                       |
| I admin@mailstore. I admin@mailstore. | admin mailstore test  | 上午<br>。   | 11:22                  |                       |
| 17 A 1 1                              | manstore test         | ~         |                        |                       |

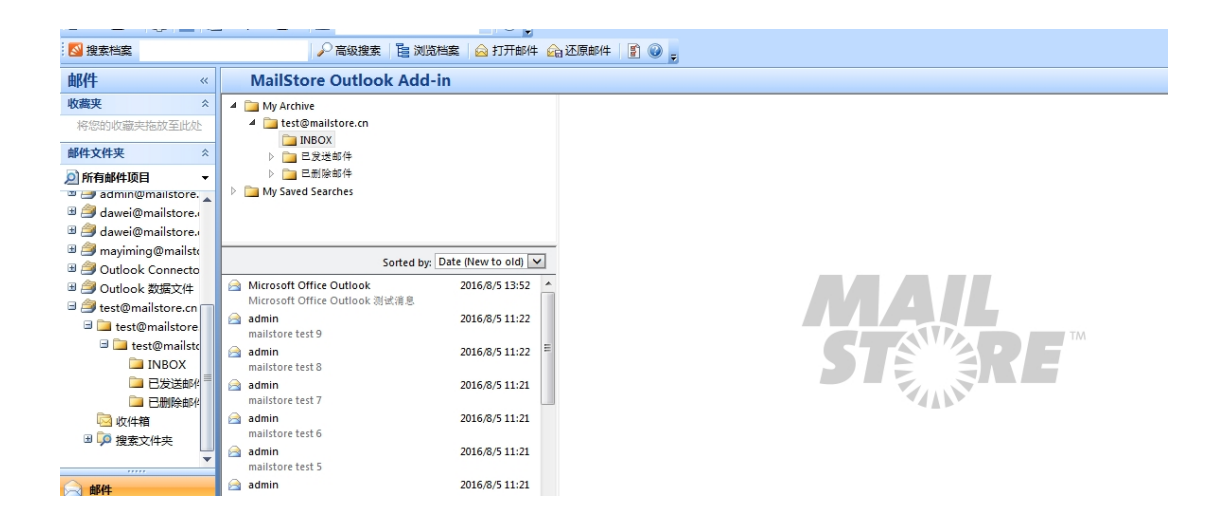

## ● 登录网页版 mailstore

在浏览器上直接输入网址"mail.mailstore.cn: 8461"便可登录 mailstore 网页版,如图:

| 🗋 n | nail.mailstore. | cn:846 | 51/a/9.6.0.11479/lo | gin/     |                        |                   |                    |            |           |
|-----|-----------------|--------|---------------------|----------|------------------------|-------------------|--------------------|------------|-----------|
| 导入  | 🚺 腾讯企业邮箱,       | 用      | 🗋 cww - 工作台 - 工     | 😬 微信公众平台 | 📌 操作台                  | 🛃 MDaemon邮件服      | 🔜 MDaemon邮件服       | 🗋 SPAM SQR | 🗋 易安特电邮日志 |
|     |                 |        |                     |          |                        |                   |                    |            |           |
|     |                 |        |                     |          |                        |                   |                    |            |           |
|     |                 |        |                     |          |                        |                   |                    |            |           |
|     |                 |        |                     |          |                        |                   |                    |            |           |
|     |                 |        |                     |          |                        |                   |                    |            |           |
|     |                 |        |                     |          |                        |                   |                    |            |           |
|     |                 |        |                     | ST       | RE                     |                   |                    |            |           |
|     |                 |        |                     |          |                        |                   |                    |            |           |
|     |                 |        |                     |          |                        | Change Language   | ▼   Mobile Version |            |           |
|     |                 |        |                     |          |                        | enange eangeagem  |                    |            |           |
|     |                 |        |                     |          | 10.                    | test@mailstore.cn |                    |            |           |
|     |                 |        |                     | 用户       | ч <del>д</del> :<br>ц. |                   |                    |            |           |
|     |                 |        |                     | ÷+       | y•                     |                   |                    |            |           |
|     |                 |        |                     |          | 登录                     | 关于                |                    |            |           |
|     |                 |        |                     |          |                        |                   |                    |            |           |
|     |                 |        |                     |          |                        |                   |                    |            |           |
|     |                 |        |                     | _        |                        |                   |                    |            |           |
|     |                 |        |                     |          |                        |                   |                    |            |           |

← → C 🗋 mail.mailstore.cn:8461/a/9.6.0.11479/main/ ::: 应用 🗋 已号入 🖬 展讯企业邮稿 . 用... 〕 cww - 工作台 - 工... ④ 微信公众平台 📌 操作台 💽 MDaemon部件級... 🦉 MDaemon部件級... 〕 SPAM SQR 〕 易安時电部日表系统 〕 IceWarp Serve

| 快速搜索 test@mailstore.cn 的档路 高级搜索 设置                                  | 帮助 关于  | 于 注销                                                                                                    |
|---------------------------------------------------------------------|--------|----------------------------------------------------------------------------------------------------|
| ▲ 2 我的档案<br>▲ 2 test@mailstore.cn<br>2 INBOX                        | ·      | ◎ 在 Microsoft Outlook (MSG) 中打开 <sup>(2)</sup> 在电子邮件客户端 (EML) 中打开 <sup>(2)</sup> 还原至邮箱 <sup>(2)</sup> 計印 <sup>(1)</sup> Internet 标头 mailstore test 9 |
| ▷ □ 已发送邮件 ▷ □ □ □ □ □ □ □ □ □ □ □ □ □ □ □ □ □ □ □                   |        | admin <jeff@mailstore.cn></jeff@mailstore.cn>                                                                                                    |
| ▶ ■ 我保存的搜索                                                          |        | 已存档: 2016/8/5 15:41<br>已安送: 2016/8/5 11:20<br>映作人: test <est@mailstore.cn><br/>文件共: test@mailstore.cn/INEOX</est@mailstore.cn>                       |
|                                                                     |        | mailstore 测试邮件                                                                                                    |
| 排序方式: 日期 (从新到                                                       | 日) 🔻   |                                                                                                    |
| Microsoft Office Outlook 2016/8/51<br>Microsoft Office Outlook 测试消息 | 3:52 🔺 |                                                                                                    |
| A admin 2016/8/5 1<br>mailstore test 9                              | 1:22   |                                                                                                    |
| 🗎 admin 2016/8/5 1                                                  | 1:22   |                                                                                                    |

|   |                                                           | 排序方式: | 日期(从新到旧) 🔻       |
|---|-----------------------------------------------------------|-------|------------------|
| 2 | Microsoft Office Outlook<br>Microsoft Office Outlook 测试消息 |       | 2016/8/5 13:52 🔺 |
| 2 | admin<br>mailstore test 9                                 |       | 2016/8/5 11:22   |
| 2 | admin<br>mailstore test 8                                 |       | 2016/8/5 11:22   |
|   | admin<br>mailstore test 7                                 |       | 2016/8/5 11:21   |
| 2 | admin<br>mailstore test 6                                 |       | 2016/8/5 11:21   |
| 2 | admin<br>mailstore test 5                                 |       | 2016/8/5 11:21   |